### Q: How do I configure the Access Point through the web-based configuration?

A: Open your web browser and type the IP address of the TEW-450APB in the address bar. The default IP address is 192.168.1.1. At the login, enter your username (admin) and password (admin).

#### Q: What is the default IP address of my Access Point?

A: The default IP address of the TEW-450APB is 192.168.1.1.

#### Q: How do I change the IP address of my TEW-450APB?

- A: Step 1. Open your web browser and type the IP address of the TEW-450APB in the address bar. The default IP address is 192.168.1.1. At the login, enter your username (admin) and password (admin).
  - **Step 2.** Click on the "**IP Setting**" tab at the top of the page.

|                                                                                                    | 47     |
|----------------------------------------------------------------------------------------------------|--------|
| Sost - O - O O - O - O - O - O - O - O - O                                                                                                    |        |
| State         Http://txt.ide         IDBMbps 802.11g Wireless Access Point TEW-ASOAD E Comparison of the state intervents         IDBMbps 802.11g Wireless Access Point TEW-ASOAD E Comparison of the state intervents           IVEX.bit is the intervents         IVEX.bit is the intervents         IVEX.bit is the intervents         IVEX.bit is the intervents           IVEX.bit is the intervents         IVEX.bit is the intervents         IVEX.bit is the intervents         IVEX.bit is the intervents           IVEX.bit is the intervents         IVEX.bit is the intervent of the intervent of the int                                                                                                    |        |
| IDBMbps 802.11g Wireless Access Point<br>IWard Status Reserved<br>IVariat Status Reserved<br>IP Setting<br>LAN UP Obtion IP Automatically<br>© Fixed IP<br>Address 12, 158, 1, 1<br>Subnet Mask 255, 255, 0<br>Cateway 12, 158, 1, 1<br>DHCP Server<br>DHCP Server<br>Cateway 12, 158, 0 off                                                                                                    | r 🔁 Go |
| 108Mbps 802.11g Wireless Access Point      EVA-SOAD     Variat Status      Variat Status      Variat Status      LAN IP Obtain IP Automatically                                                                                                    | ~      |
| IP Setting  LAN IP Obtain IP Automatically  Find and the setting in Setting in Setting i |        |
| IP Setting  LAN IP Obtain IP Automatically  Fixed IP  Address 112, 188, 1, 1  Submet Mask 255, 255, 0  Gateway 12, 188, 1, 224  DHCP Berwar 0 or 0 or  From pro 1000000000000000000000000000000000000                                                                                                    |        |
| LAN IP © Obtain IP Automatically<br>© Fixed IP<br>Address 112 . 188 . 1 . 1<br>Submet Mask 255 . 255 . 0<br>Getway 158 . 1 . 254<br>DHCP Server © 0 @ 0                                                                                                    |        |
| © Fixed IP<br>Address 192 , 188 , 1 , 1<br>Submet Nask 255 , 255 , 0<br>Gateway 108 , 1 , 254<br>DHCP Server O os 0 of                                                                                                    |        |
| Address 112 . 158 . 1 . 1<br>Submet Mask 255 . 255 . 65 . 0<br>Gateway 112 . 168 . 1 . 224<br>DHCP Server O . 0 0 0                                                                                                    |        |
| Subnet Mask 255         255         ,0           Gateway 192         ,168         ,1         ,254           DHCP Server         0         0         Off                                                                                                    |        |
| Gateway 192 , 158 , 1 , 254<br>DHCP Server ○ Os ○ Off<br>From pro                                                                                                    |        |
| DHCP Server O as O at                                                                                                    |        |
| From                                                                                                    |        |
| IP Range 102 , 108 , 10 , 100 T<br>192 , 158 , 17 , 199                                                                                                    |        |
| DNS Server 192 , 168 , 1 , 254                                                                                                    |        |
| Apply Cancel Help                                                                                                    |        |
|                                                                                                    |        |
|                                                                                                    |        |
|                                                                                                    |        |
|                                                                                                    |        |
|                                                                                                    |        |
|                                                                                                    |        |
|                                                                                                    |        |
|                                                                                                    |        |
| Done 🔮 Internet                                                                                                    | ~      |

Step 3. Change the IP address to the desired IP address and click "Apply".

#### Q: What is the default username and password for the TEW-450APB?

A: The default username and password are both "admin".

#### Q: How do I change the password and username on my TEW-450APB?

- A: Step 1. Open your web browser and type the IP address of the TEW-450APB in the address bar. The default IP address is 192.168.1.1. At the login, enter your username (admin) and password (admin).
  - Step 2. Click on the "Security" tab at the top of the page.

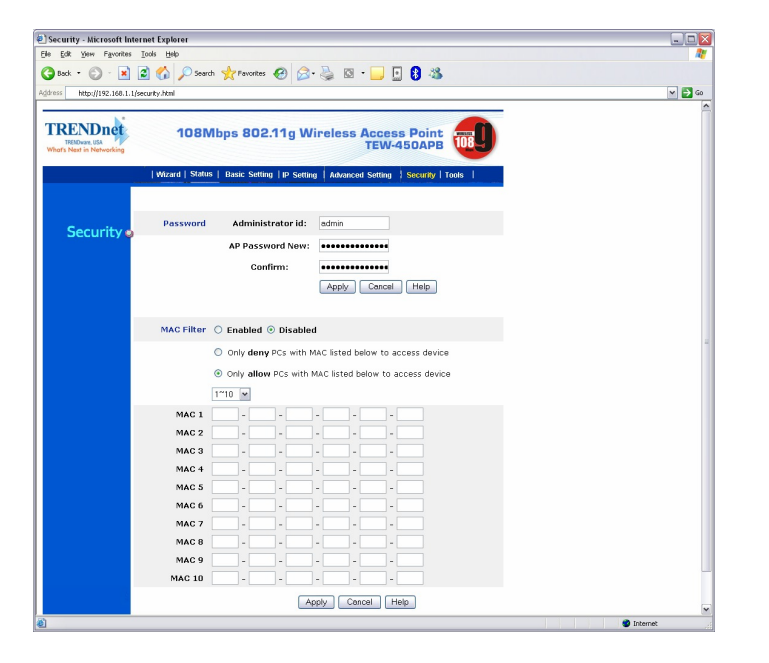

**Step 3.** Enter the new Administrator ID and/or password. Click Apply and then back to save the settings.

# Q: What can I do if I forgot my password or want to reset back to factory defaults?

A: Locate the reset button on the back of the unit. Press and hold it in for approximately 15 seconds.

### Q: How do I save or reload the configuration of my Access Point?

- A: Step 1. Open your web browser and type the IP address of the TEW-450APB in the address bar. The default IP address is 192.168.1.1. At the login, enter your username (admin) and password (admin).
  - **Step 2.** Click on the "Tools" tab at the top of the page.

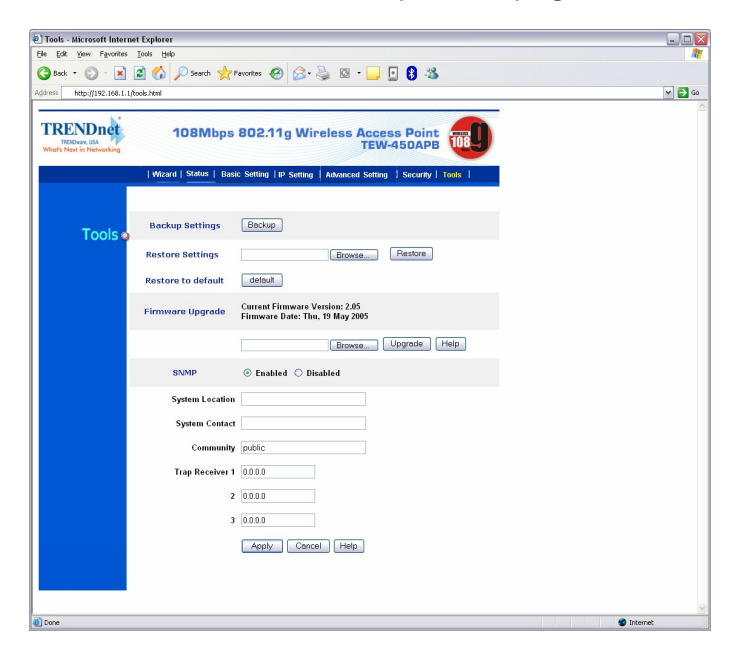

Step 3. To save a configuration file click on the "Backup" button. The default file name is config.bin. To load a previously saved configuration file click on "Browse" next to "Restore" settings. Locate and select the previously saved config.bin file and click on "Restore".

#### Q: How do I upgrade the firmware on my Access Point?

A: DO NOT upgrade firmware on any TRENDnet product using a wireless connection. Firmware upgrades over wireless connections may damage the product. Please perform firmware upgrades with "wired" network connections only.

Click here to download the firmware. Save it to your desktop and extract it.

**Step 1.** Open your web browser and type the IP address of the TEW-450APB in the address bar. The default IP address is 192.168.1.1. At the login, enter your username (admin) and password (admin).

**Step 2.** Click on the "**Tools**" tab at the top of the page.

| ] Tools - Microsoft Interne                            | et Explorer            |                                                                   |          |
|--------------------------------------------------------|------------------------|-------------------------------------------------------------------|----------|
| Ele Edit Yew Favorites                                 | Tools Help             |                                                                   | A*       |
| 🌀 Back 🔹 🐑 🐇 📕                                         | 📓 🎧 🔑 Search 🌟 1       | 'avorites 🚱 🖾 - 🥁 🔝 🦥 🦓                                           |          |
| dress http://192.168.1.1/                              | cools.html             |                                                                   | 💌 🔁 Go   |
| TRENDING<br>TRENDWAR, USA<br>What's Next in Networking | 108Mbps                | 802.11g Wireless Access Point                                     |          |
|                                                        | Wizard   Status   Basi | c Setting   IP Setting   Advanced Setting   Security   Tools      |          |
|                                                        |                        |                                                                   |          |
| Tools 🛛                                                | Backup Settings        | Backup                                                            |          |
|                                                        | Restore Settings       | Browse Restore                                                    |          |
|                                                        | Restore to default     | default                                                           |          |
|                                                        | Firmware Upgrade       | Current Firmware Version: 2.05<br>Firmware Date: Thu, 19 May 2005 |          |
|                                                        |                        | Browse Upgrade Help                                               |          |
|                                                        | SNMP                   | ⊙ Enabled ○ Disabled                                              |          |
|                                                        | System Location        |                                                                   |          |
|                                                        | System Contact         |                                                                   |          |
|                                                        | Community              | public                                                            |          |
|                                                        | Trap Receiver 1        | 0.0.0.0                                                           |          |
|                                                        | 2                      | 0.0.0.0                                                           |          |
|                                                        | 3                      | 0.0.0.0                                                           |          |
|                                                        |                        | Apply Cancel Help                                                 |          |
|                                                        |                        |                                                                   |          |
|                                                        |                        |                                                                   |          |
| Done                                                   |                        |                                                                   | Internet |

- **Step 3.** Click on **"Browse"** next to the box under the **"Firmware Upgrade"** section. Locate and select the firmware file that you previously downloaded and extracted.
- **Step 4.** Click on "**Upgrade**". It will take approximately 30 seconds to upgrade the firmware and the access point to restart. After it's restarted click on "**Back**".

Do NOT interrupt the firmware update process. Doing so may damage the product.

#### **Q: How do I enable encryption on my Access Point?**

A: Step 1. Open your web browser and type the IP address of the TEW-450APB in the address bar. The default IP address is 192.168.1.1. At the login, enter your username (admin) and password (admin).

**Step 2.** Click on the Basic Setting tab at the top of the page.

| Edit Yew Favorites Iook       | i Help                                                                                           |        |
|-------------------------------|--------------------------------------------------------------------------------------------------|--------|
| Back • 🕥 · 💌 📓                |                                                                                                  |        |
|                               | 🟠 🔎 Search 👷 Favorites 🚱 🔗 - 🌺 🔯 - 🔜 💀 🖏                                                         |        |
| ess http://192.168.1.1/basic_ | setting.html                                                                                     | 🛩 🔁 Ge |
|                               |                                                                                                  |        |
| RENDnet                       | 109Mbps 902 11 a Winsless Assess Baint                                                           |        |
| TRENDwave, USA                | TEW-450APB                                                                                       |        |
| nors read in residencing      |                                                                                                  |        |
|                               | Wizard   Status   Basic Setting   IP Setting   Advanced Setting   Security   Tools               |        |
|                               |                                                                                                  |        |
|                               |                                                                                                  |        |
| Basic 🚽                       | AP Name WirelessAccessPoint                                                                      |        |
| Setting                       | SSID 450                                                                                         |        |
|                               | Channel 3 💌 (Domain: USA)                                                                        |        |
|                               | Extended Range 🔘 Enabled 💿 Disabled                                                              |        |
|                               | Authentication <ul> <li>Open System</li> <li>Shared Key</li> <li>WPA</li> <li>WPA-PSK</li> </ul> |        |
|                               | WEP Key O Disable @ 64bits O 128bits                                                             |        |
|                               |                                                                                                  |        |
|                               | Mode HEA V                                                                                       |        |
|                               | 0123456789                                                                                       |        |
|                               | 000000000                                                                                        |        |
|                               | 0000000000                                                                                       |        |
|                               | 3.                                                                                               |        |
|                               | 4.                                                                                               |        |
|                               | Apply Cancel Help                                                                                |        |
|                               | * Enabling Extended Range will automatically disable 'Super G                                    |        |
|                               | with Static Turbo" and "SSID Broadcast" mode.                                                    |        |
|                               |                                                                                                  |        |
|                               |                                                                                                  |        |
|                               |                                                                                                  |        |
|                               |                                                                                                  |        |
|                               |                                                                                                  |        |
|                               |                                                                                                  |        |

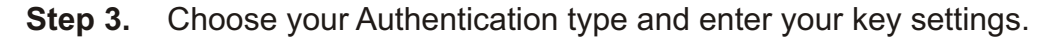

#### Q: Where can I find the MAC address of my Access Point?

- A: The MAC address can be located on the bottom of the TEW-450APB. It can also be found by logging into the unit.
  - **Step 1.** Open your web browser and type the IP address of the TEW-450APB in the address bar. The default IP address is 192.168.1.1. At the login, enter your username (admin) and password (admin).
  - **Step 2.** Click on the "**Status**" tab at the top of the page. It is located directly across from LAN MAC:

| Status - Microsoft Internet Expl           | lorer                                                                                                    |        |
|--------------------------------------------|----------------------------------------------------------------------------------------------------|--------|
| Ele Edit Yew Favorites Iools               | Beb                                                                                                    | 1      |
| 🔇 Back + 🐑 - 💌 😰 🦿                         | 🖒 🔎 Search 👷 Pavorites 🔗 🔗 - 🏊 🔯 - 🥅 🖪 🚳                                                                                                    |        |
| ddress bttp://192.168.1.1/Status.bt        |                                                                                                    | M 🛃 Go |
|                                            |                                                                                                    |        |
| TRENDure, USA<br>What's Next in Networking | 108Mbps 802.11g Wireless Access Point TEW-450APB                                                                                                 |        |
| w                                          | Azard   Status   Basic Setting   IP Setting   Advanced Setting   Security   Tools                                                                |        |
| Firmy                                      | vare Version : 2.05 Date : Thu, 19 May 2005                                                                                                    |        |
| Status                                     | LAN MAC: 00-11-22-33-44-55                                                                                                    |        |
|                                            | IP Address: 192.168.1.177<br>Subnet Mask: 255.255.256.<br>Gateway: 192.168.1.234<br>Send: 32                                                     |        |
|                                            | Receive: 406689<br>Wireless                                                                                                    |        |
|                                            | SSID:         450           Encryption:         64 bits           Chamel:         3           Send:         503210           Reneiwer:         0 |        |
|                                            | ViewLog                                                                                                    |        |
|                                            | Connection Time Wireless Station                                                                                                    |        |
|                                            |                                                                                                    |        |
|                                            |                                                                                                    |        |

### Q: How do I configure my TEW-450APB in Multiple Bridge mode?

A: The Multiple Bridge feature uses WDS (Wireless Distribution System). The channel and SSID on the remote Access Points must be the same as the TEW-450APB. The remote Access Point must also support WDS.

Note: WPA encryption is not supported on WDS links.

- **Step 1.** Open your web browser and type the IP address of the TEW-450APB in the address bar. The default IP address is 192.168.1.1. At the login, enter your username (admin) and password (admin).
- Step 2. Click on the Advanced Setting tab at the top of the page.

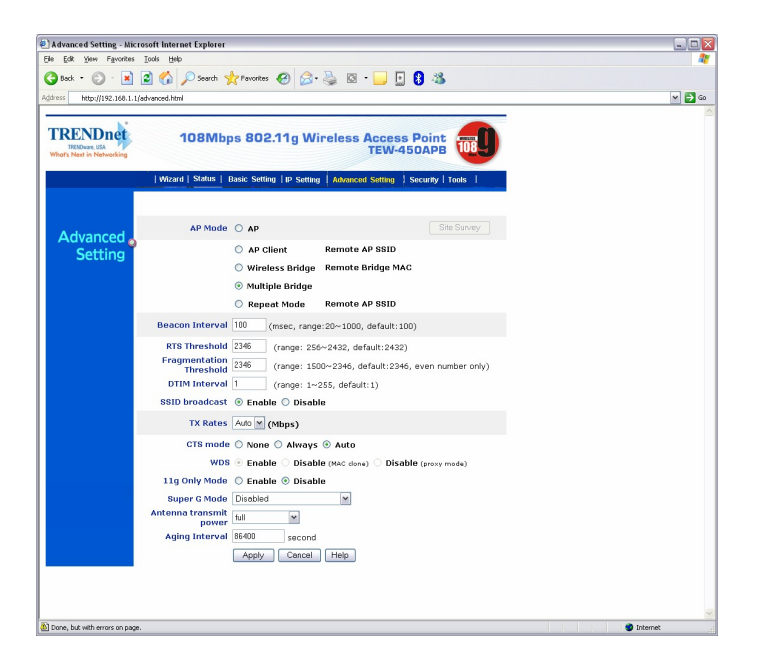

Step 3. Select "Multiple Bridge" under the "AP Mode" section. Click "Apply" then back.

#### Q: How do I configure my TEW-450APB in "Client Mode"?

- A: The MAC address can be located on the bottom of the TEW-450APB. It can also be found by logging into the unit.
  - Step 1. Open your web browser and type the IP address of the TEW-450APB in the address bar. The default IP address is 192.168.1.1. At the login, enter your username (admin) and password (admin).

Step 2. Click on the "Advanced Setting" tab at the top of the page.

| Advanced Setting - Micro                               | osoft Internet Explorer                                                            |          |
|--------------------------------------------------------|------------------------------------------------------------------------------------|----------|
| Ele Edit Yew Favorites                                 | Toole Help                                                                         | 27       |
| 🌀 Back 🔹 🕥 - 💌 🚺                                       | 📓 🏠 🔎 Search 👷 Pavontes 🤣 😥 - 🌉 🔯 - 🛄 🛐 🖏                                          |          |
| Address http://192.168.1.1/a                           | advanced.html                                                                      | 🛩 🛃 Go   |
|                                                        | _                                                                                  | ^        |
| TRENDnet<br>HENDware, USA<br>Whor's Next in Networking | 108Mbps 802.11g Wireless Access Point                                              |          |
|                                                        | Wizard   Status   Basic Setting   IP Setting   Advanced Setting   Security   Tools |          |
|                                                        |                                                                                    |          |
| Advanced                                               | AP Mode O AP Site Survey                                                           |          |
| Setting                                                | AP Client Remote AP SSID Remote                                                    |          |
|                                                        | O Wireless Bridge Remote Bridge MAC                                                |          |
|                                                        | O Multiple Bridge                                                                  |          |
|                                                        | Repeat Mode Remote AP SSID                                                         |          |
|                                                        | Beacon Interval 100 (msec, range:20~1000, default:100)                             |          |
|                                                        | RTS Threshold 2346 (range: 256~2432, default:2432)                                 |          |
|                                                        | Fragmentation 2346 (range: 1500~2346, default:2346, even number only)              |          |
|                                                        | DTIM Interval 1 (range: 1~255, default:1)                                          |          |
|                                                        | SSID broadcast                                                                     |          |
|                                                        | TX Rates Auto Mibps)                                                               |          |
|                                                        | CTS mode 🔿 None 🔿 Always 🐵 Auto                                                    |          |
|                                                        | WDS      Enable      Disable (MAC done)      Disable (proxy mode)                  |          |
|                                                        | 11g Only Mode 🔘 Enable 🛞 Disable                                                   |          |
|                                                        | Super G Mode Disabled                                                              |          |
|                                                        | Antenna transmit full v                                                            |          |
|                                                        | Aging Interval 86400 second                                                        |          |
|                                                        | Apply Cancel Help                                                                  |          |
|                                                        |                                                                                    |          |
|                                                        |                                                                                    |          |
|                                                        |                                                                                    | <u></u>  |
| Done, but with errors on page.                         |                                                                                    | Internet |

- **Step 3.** Enter in the remote access point's SSID into the "**Remote AP SSID**" field. Click "**Apply**" then back.
- **Step 4.** You can also click on the "**Site Survey**" button to display a list of available networks to connect to. Select the desired network and click "**Connect**".

Note: If you have any pop-up blockers enabled it may prevent the Site Survey window from popping up.

| RCC                            | e e i D | WED CH  |       |
|--------------------------------|---------|---------|-------|
|                                | 5510    | VILF CI | ANNEL |
| XX-XX-XX-XX-XX-XX              | 410APB+ | No 1    |       |
| xx-xx-xx-xx-xx<br>Connect Exit | LAB411  | No 11   |       |

### Q: How do I configure my TEW-450APB in "Repeat Mode"?

A: The Repeat Mode feature uses WDS (Wireless Distribution System). The channel and SSID on the remote Access Points must be the same as the TEW-450APB. The remote Access Point must also support WDS.

Note: WPA encryption is not supported on WDS links.

- **Step 1.** Open your web browser and type the IP address of the TEW-450APB in the address bar. The default IP address is 192.168.1.1. At the login, enter your username (admin) and password (admin).
- **Step 2.** Click on the **Advanced Setting** tab at the top of the page.

| Advanced Setting - Micro                                 | soft Internet Explorer                                                             |          |
|----------------------------------------------------------|------------------------------------------------------------------------------------|----------|
| e Edit Vjew Favorites ]                                  | Tools Heb                                                                          |          |
| ) Back 🔹 🕥 🕤 🛃 👔                                         | 🗟 🏠 🔎 Search 👷 Favorites 🤣 🙆 • 🍑 🔯 • 🛄 💽 🚷 🦓                                       |          |
| iress http://192.168.1.1/ac                              | branced, html                                                                      | 🛩 🔁 Go   |
|                                                          |                                                                                    |          |
| TRENDINGE<br>TRENDWARE, USA<br>Whor's Next in Networking | 108Mbps 802.11g Wireless Access Point                                              |          |
|                                                          | Wizard   Status   Basic Setting   IP Setting   Advanced Setting   Security   Tools |          |
|                                                          | AP Mode: O AP                                                                      |          |
| Advanced o                                               |                                                                                    |          |
| Setting                                                  | AP Client Remote AP SSID                                                           |          |
|                                                          | Wireless Bridge Kemote Bridge MAC                                                  |          |
|                                                          | Multiple Bridge                                                                    |          |
|                                                          | Repeat Mode     Remote AP SSID     Hemote                                          |          |
|                                                          | Beacon Interval 100 (msec, range:20~1000, default:100)                             |          |
|                                                          | RTS Threshold 2346 (range: 256~2432, default:2432)                                 |          |
|                                                          | Threshold 2346 (range: 1500~2346, default:2346, even number only)                  |          |
|                                                          | DTIM Interval 1 (range: 1~255, default:1)                                          |          |
|                                                          | SSID broadcast                                                                     |          |
|                                                          | TX Rates Auto (Mbps)                                                               |          |
|                                                          | CTS mode 🔿 None 🔿 Always 🐵 Auto                                                    |          |
|                                                          | WDS 🐵 Enable 🔿 Disable (MAC clone) 🔿 Disable (proxy mode)                          |          |
|                                                          | 11g Only Mode O Enable   Disable                                                   |          |
|                                                          | Super G Mode Disabled                                                              |          |
|                                                          | Antenna transmit<br>power                                                          |          |
|                                                          | Aging Interval 86400 second                                                        |          |
|                                                          | Apply Concel Help                                                                  |          |
|                                                          |                                                                                    |          |
|                                                          |                                                                                    |          |
|                                                          |                                                                                    |          |
| Jone, but with errors on page.                           |                                                                                    | Internet |

Step 3. Select "Repeat Mode" and enter in the remote access point's SSID into the "Remote AP SSID" field. Click "Apply" then back.

**Step 4.** You can also click on the "**Site Survey**" button to display a list of available networks to connect to. Select the desired network and click "**Connect**".

Note: If you have any pop-up blockers enabled it may prevent the Site Survey window from popping up.

| 🖹 http://192.168.1.177/sitesurvey.htm - Microsoft Internet 💻 🗖 💈 |                               |               |           |         |
|------------------------------------------------------------------|-------------------------------|---------------|-----------|---------|
| 108M                                                             | Nbps Wireless Lan Access Poin | / Site Survey |           | 11-1    |
|                                                                  | BSS                           | SSID          | WEP       | CHANNEL |
| ۲                                                                | xx-xx-xx-xx-xx                | LAB311        | Yes       | 1       |
| 0                                                                | XX-XX-XX-XX-XX                | 410APB+       | No        | 1       |
| 0                                                                | onnect Exit                   | LAB411        | No        | 11      |
| Dor                                                              | ne                            |               | 🌍 Interne | et 🔰    |

#### Q: How do I configure my TEW-450APB in "Wireless Bridge" mode?

A: The Wireless Bridge feature uses WDS (Wireless Distribution System). The channel and SSID on the remote Access Points must be the same as the TEW-450APB. The remote Access Point must also support WDS.

Note: WPA encryption is not supported on WDS links.

Step 1. Open your web browser and type the IP address of the TEW-450APB in the address bar. The default IP address is 192.168.1.1. At the login, enter your username (admin) and password (admin).

Step 2. Click on the "Advanced Setting" tab at the top of the page.

| Edit View Favorites                                 | Tools Help                                                                         | لكالك |
|-----------------------------------------------------|------------------------------------------------------------------------------------|-------|
| lack • 🕥 · 💌                                        | 🗃 🏠 🔎 Search 🐈 Favorites 🚱 🔗 - 🤮 🖾 - 🥅 🖪 👔 🦓                                       |       |
| < http://192.168.1.1                                | advanced.html                                                                      | × 🖪 G |
|                                                     |                                                                                    |       |
| RENDREE<br>IMADware, USA<br>It's Next in Networking | 108Mbps 802.11g Wireless Access Point                                              |       |
|                                                     | Wizard   Status   Basic Setting   IP Setting   Advanced Setting   Security   Tools |       |
|                                                     | AP Mode O AP Site Survey                                                           |       |
| Advanced 👩                                          | AD Client Parmete AD SSID                                                          |       |
| Setting                                             | Wireless Bridge Remote Bridge MAC                                                  |       |
|                                                     | O Multiple Bridge                                                                  |       |
|                                                     | Repeat Mode Remote AP SSID                                                         |       |
|                                                     | Beacon Interval 100 (msec, range:20~1000, default:100)                             |       |
|                                                     | RTS Threshold 2346 (range: 256~2432, default:2432)                                 |       |
|                                                     | Fragmentation<br>Threshold 2346 (range: 1500~2346, default:2346, even number only) |       |
|                                                     | DTIM Interval 1 (range: 1~255, default:1)                                          |       |
|                                                     | SSID broadcast                                                                     |       |
|                                                     | TX Rates Auto M (Mbps)                                                             |       |
|                                                     | CTS mode 🔘 None 🔘 Always 🐵 Auto                                                    |       |
|                                                     | WDS                                                                                |       |
|                                                     | 11g Only Mode O Enable O Disable                                                   |       |
|                                                     | Antenna transmit                                                                   |       |
|                                                     | Aning Interval 86400 second                                                        |       |
|                                                     | Annly Cancel Hein                                                                  |       |
|                                                     |                                                                                    |       |
|                                                     |                                                                                    |       |
|                                                     |                                                                                    |       |

**Step 3.** Select "Wireless Bridge" and enter in the remote Access Points MAC address into the "Remote Bridge MAC" field. Click "Apply" then back.

#### Q: How do I change the channel of my Access Point?

- A: The MAC address can be located on the bottom of the TEW-450APB. It can also be found by logging into the unit.
  - **Step 1.** Open your web browser and type the IP address of the TEW-450APB in the address bar. The default IP address is 192.168.1.1. At the login, enter your username (admin) and password (admin).
  - **Step 2.** Click on the "**Basic Setting**" tab at the top of the page.

| A Piper Hall been wind wind wind wind wind wind wind win                                                                                                    | Edit Yerv Favorites Ind              | ás týdp                                                                            |     |
|----------------------------------------------------------------------------------------------------|--------------------------------------|------------------------------------------------------------------------------------|-----|
|                                                                                                    | ust • 🔘 · 🔳 🛃                        | 🟠 🔎 Search 👷 Favorites 🚱 🔗 - 🌭 🖾 - 🔜 🖸 🕄 🖓                                         |     |
| ADEMpts 802.11g Wireless Access Pair   Curd and access Pair   Station   AP Name WirelessAccess Pair   Basic   AP Name WirelessAccess Pair   Basic   Basic   Basic   A P Name WirelessAccess Pair Basic Basic B                                                                                                    | http://192.168.1.1/base              | setting Mari                                                                       | v 🗗 |
| AP Name   Construction   AP Name   Construction   Channel   Construction   Channel   Construction   Channel   Construction   Channel   Construction   Channel   Construction   Construction   Statistics   Name   Construction   Construction   Construction   Construction   Construction   Construction   Construction   Construction   Construction Construction                                                                                                    |                                      |                                                                                    |     |
| Interviewe winderschaft winderschaft wi                                                                                                    | RENDnet                              | 108Mbps 802.11g Wireless Access Point                                              |     |
| I Wood 1 Build 1 Bist: Softig 1 9 Setting 1 Advanced Setting 1 Security 1 Tota 1         Basic         AP Name WerkessAccessPort         Basic         Basic                                                                                                    | INCOME USA<br>Its Next in Networking | TEW-450APB                                                                         |     |
| Basic<br>Setting<br>AP Name Windest-AccessPair<br>Statuent Commit Windest-AccessPair<br>Statuent Commit Windest-AccessPair<br>Channel Commit Windest-AccessPair<br>Channel Channel Channel Chan                                                                                                    |                                      | Wizard   Status   Basic Setting   IP Setting   Advanced Setting   Security   Tools |     |
| AP Name WindestaccesPare<br>Setting AP Name WindestaccesPare  std worthJun Channel Constructed Channel Constructed Channel Const                                                                                                    |                                      |                                                                                    |     |
| Basic AP Name WinderskoorsPart Setting Basic Basic Bas                                                                                                    |                                      | 1                                                                                  |     |
| Setting stD workholm<br>Channel @ ConnaicUta)<br>Extended Range © Enabled © Disable<br>Authentication © Open System © Mereor Kary © WFA © WFA - PDK<br>WEP Key © Disable © 64bits © 128bits<br>Node FCC @<br>© 000100000<br>* 000000000<br>* 00000000<br>* 00000000<br>* 00000000<br>* 000000000<br>* 000000000<br>* 000000000<br>* 000000000<br>* 000000000<br>* 00000000<br>* 000000000<br>* 00000000<br>* 000000000<br>* 00000000<br>* 00000000<br>* 00000000<br>* 000000000<br>* 000000000<br>* 00000000<br>* 00000000<br>* 00000000<br>* 000000000<br>* 000000000<br>* 000000000<br>* 000000000<br>* 00000000<br>* 00000000<br>* 00000000<br>* 00000000<br>* 000000000<br>* 00000000<br>* 00000000<br>* 00000000<br>* 00000000<br>* 00000000<br>* 00000000<br>* 00000000<br>* 000000000<br>* 000000000<br>* 000000000<br>* 000000000<br>* 000000000<br>* 00000000<br>* 00000000<br>* 000000000<br>* 00000000<br>* 00000000<br>* 000000000<br>* 00000000<br>* 00000000<br>* 00000000<br>* 00000000<br>* 000000000<br>* 00000000<br>* 00000000<br>* 00000000<br>* 00000000<br>* 00000000<br>* 0000000<br>* 000000<br>* 000000<br>* 0000000<br>* 0000000<br>* 0000000<br>* 0000000<br>* 000000<br>* 000000<br>* 000000<br>* 000000<br>* 0000000<br>* 000000<br>* 000000<br>* 000000<br>* 000000<br>* 0000000<br>* 000000<br>* 000000<br>* 000000<br>* 000000<br>* 0000000<br>* 000000<br>* 000000<br>* 000000<br>* 000000<br>* 0000000<br>* 0000000<br>* 0000000<br>* 000000<br>* 000000<br>* 0000000<br>* 0000000<br>* 00000000<br>* 000000000<br>* 0000000000                                                                                                    | Basic 🚽                              | AP Name WirelessAccessPoint                                                        |     |
| Channel ( ( ( ConunitVia))<br>Extendent Regnerge C Chalabid<br>AuthentiCation © Open System ( Shared Key ( WPA ( WPA - PSK<br>WEP Key ( Disable © 64bits ( ) 128bits<br>Nada ( EC ( ))<br>( ) ( ( ( ( ( ( ( ( ( ( ( ( ( ( ( ( ( (                                                                                                    | Setting                              | SSID wow4h3win                                                                     |     |
| Authentications Open System Shared Kay Over A WHA-PSK<br>WEP Kay Oblable Seiths Databis<br>Node VEC V<br>0 00000000<br>0 00000000<br>4 Authorstications<br>1 00000000<br>4 Authorstications<br>1 00000000<br>1 00000000<br>1 00000000<br>1 00000000<br>1 00000000<br>1 00000000<br>1 000000000<br>1 00000000<br>1 00000000<br>1 00000000<br>1 000000000<br>1 00000000<br>1 0000000000                                                                                                    |                                      | Channel 3 M (Domain:USA)                                                           |     |
| Addreffication @ Open System © Barlen Kay © WPA © WPA Pink<br>WEP Key © Disable @ 64bits © 128bits<br>Mede FFC W<br>© 01296799<br>© 002960709<br>© 00000000<br>© 00000000<br>© 0000000<br>© 0000000<br>© 00000000<br>© 0000000<br>© 0000000<br>© 0000000<br>© 0000000<br>© 0000000<br>© 0000000<br>© 0000000<br>© 0000000<br>© 0000000<br>© 0000000<br>© 0000000<br>© 0000000<br>© 0000000<br>© 0000000<br>© 0000000<br>© 0000000<br>© 0000000<br>© 0000000<br>© 00000000<br>© 00000000<br>© 000000000<br>© 000000000<br>© 00000000<br>© 00000000<br>© 00000000<br>© 000000000<br>© 000000000<br>© 0000000000                                                                                                    |                                      | Extended Kenge C Enabled () Disabled                                               |     |
| WEP Key Olabahi G Statis C 12005<br>Node   FEY   0<br>0 (012)467/89<br>0 (012)467/89<br>0 (00000000<br>0 (00000000)<br>0 (00000000)<br>0 (00000000)<br>0 (00000000)<br>0 (00000000)<br>0 (00000000)<br>0 (00000000)<br>0 (0000000)<br>0 (0000000)<br>0 (0000000)<br>0 (0000000)<br>0 (0000000)<br>0 (0000000)<br>0 (0000000)<br>0 (000000)<br>0 (00000)<br>0 (000000)<br>0 (00000)<br>0 (00000)<br>0 (000000)<br>0 (000000)<br>0 (000000)<br>0 (000000)<br>0 (000000)<br>0 (000000)<br>0 (000000)<br>0 (000000)<br>0 (000000)<br>0 (000000)<br>0 (000000)<br>0 (000000)<br>0 (000000)<br>0 (000000)<br>0 (000000)<br>0 (000000)<br>0 (000000)<br>0 (000000)<br>0 (0000000)<br>0 (0000000)<br>0 (0000000)<br>0 (0000000)<br>0 (0000000)<br>0 (0000000)<br>0 (0000000)<br>0 (0000000)<br>0 (0000000)<br>0 (0000000)<br>0 (0000000)<br>0 (0000000)<br>0 (0000000)<br>0 (0000000)<br>0 (000000)<br>0 (0000000) |                                      | Authentication   Open System  O Shared Key  O WPA  O WPA-PSK                       |     |
| Nedd+IEC         0         0         0         0         0         0         0         0         0         0         0         0         0         0         0         0         0         0         0         0         0         0         0         0         0         0         0         0         0         0         0         0         0         0         0         0         0         0         0         0         0         0         0         0         0         0         0         0         0         0         0         0         0         0         0         0                                                                                                    |                                      | WEP Key O Disable @64bits O 120bits                                                |     |
| OTC346499     OTC346499     OTC30000     OTC30000     OTC30000     A     OTC30000     A     Apply Cancel Heig     * Enclose p Enclosed Dargo will automatically dicable "Super G     with Static Turbe" and "SSID Broadcast" mode.                                                                                                    |                                      | Mode HEX M                                                                         |     |
| 2.00000000<br>0.00000000<br>0.00000000<br>4. Apply Cance Trees<br>* Enabling Entended Range will automatically disable "Super G<br>with State: Turbo" and "SSID Broadcast" mode.                                                                                                    |                                      | (e) 0123456789<br>1.                                                               |     |
| ORDERDED      ORDERDED       ORDERDED       ORDERDED      ORDERDED      ORDERDED                                                                                                    |                                      | 2. 000000000                                                                       |     |
| OUDDIDUDID     Agpby, Cancel Help      * Enabling Entended Plangs will automatically disable "Super G     with Static Turbs" and "SSID Broadcast" mode.                                                                                                    |                                      | 0 0100310010                                                                       |     |
| Apply: Cancel Help:     * Environg Extended Flango will automatically disable "Super G     with Static Turbe" and "SSID Broadcast" mode.                                                                                                    |                                      | 0 000000000 0                                                                      |     |
| <ul> <li>Enabling Entanded Banga will automatically disable "Super C<br/>with Static Turbe" and "SSID Broadcast" mode.</li> </ul>                                                                                                    |                                      | Apply Cancel Help                                                                  |     |
| with Static Turbo <sup>*</sup> and "SSID Broadcast" mode.                                                                                                    |                                      | * Enabling Extended Banne will automatically disable "Europe C                     |     |
|                                                                                                    |                                      | with Static Turbo* and "SSID Broadcast" mode.                                      |     |
|                                                                                                    |                                      |                                                                                    |     |
|                                                                                                    |                                      |                                                                                    |     |
|                                                                                                    |                                      |                                                                                    |     |
|                                                                                                    |                                      |                                                                                    |     |
|                                                                                                    |                                      |                                                                                    |     |

**Step 3.** Choose a different channel from the drop down box next to the Channel field.

Step 4. Click "Apply" then back.

Note: If you have any pop-up blockers enabled it may prevent the Site Survey window from popping up.

### Q: How do I change the SSID of my Access Point?

- A: The MAC address can be located on the bottom of the TEW-450APB. It can also be found by logging into the unit.
  - **Step 1.** Open your web browser and type the IP address of the TEW-450APB in the address bar. The default IP address is 192.168.1.1. At the login, enter your username **(admin)** and password **(admin)**.
  - Step 2. Click on the "Basic Setting" tab at the top of the page.

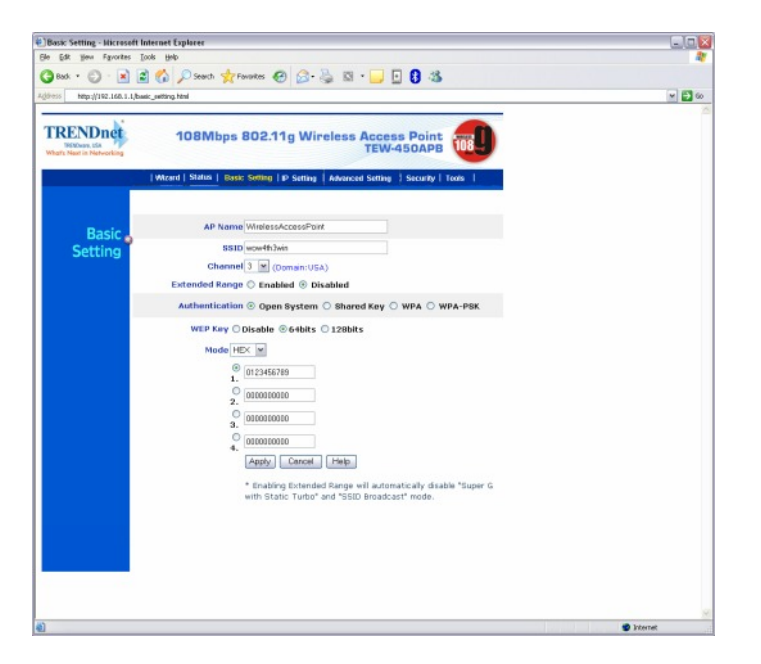

- Step 3. Enter in your desired SSID in the SSID field
- Step 4. Click "Apply" then back.